# krócona instrukcja obsługi urządzenia DR400

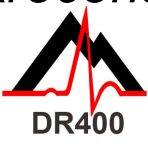

Przed rozpoczęciem pobierz i zainstaluj aplikację PCPatch dostępną na stronie www.nemon.com.

### Aplikacja PCPatch

- Pobierz aplikację PCPatch ze strony www.nemon.com i zainstaluj ją na komputerze, na którym zainstalowane jest oprogramowanie do analizy i/lub do którego podłączani są pacjenci.
- Uwaga: do korzystania z urządzenia DR400 nie jest potrzebny adapter Bluetooth USB. Adapter jest wymagany wyłącznie do przeglądania zapisów EKG w aplikacji PCPatch.
- Aby dowiedzieć się więcej o tej funkcji, skontaktuj się z dystrybutorem.

### Instrukcja podłączenia

#### Przygotowanie pacjenta

- Znajdź najlepsze miejsce do zamocowania elektrody i odprowadzenia.
- Przed zamocowaniem elektrody przygotuj skórę pacjenta. Jeśli w miejscu zamocowania elektrody pacjent ma owłosienie, należy je zgolić maszynką do golenia.
- Mocno potrzyj miejsca mocowania wacikiem nasączonym alkoholem, aż skóra się zaczerwieni.
- Odczekaj do wyschnięcia przed wykonaniem dalszych czynności.

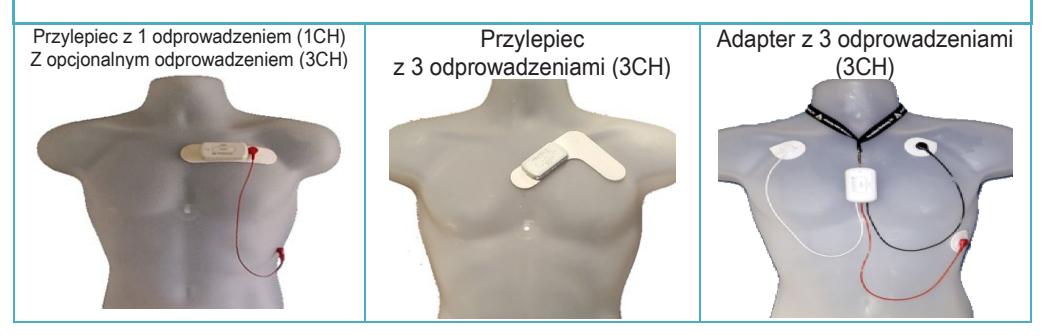

| Opis: |                                                                                                    | Kroki/wskazówki:                                                                                                    |  |  |
|-------|----------------------------------------------------------------------------------------------------|----------------------------------------------------------------------------------------------------|--|--|
| 1.    | Naładuj całkowicie<br>akumulator<br>urządzenia DR400                                                                                  | <ul> <li>Do naładowania urządzenia DR400 skorzystaj ze stacji dokującej podłączonej do źródła zasilania.</li> <li>Podczas ładowania urządzenia DR400 dioda będzie migać na pomarańczowo, a po całkowitym naładowaniu będzie migać na zielono co 4 sekundy.</li> </ul>                                                                                                    |  |  |
| 2.    | Zainstaluj<br>i uruchom aplikację<br>PCPatch                                                                                          | <ul> <li>Jeżeli jeszcze tego nie zrobiłeś(-aś), pobierz aplikację PCPatch ze strony<br/>www.nemon.com i zainstaluj ją na komputerze, na którym zainstalowane jest<br/>oprogramowanie do analizy i/lub do którego podłączani są pacjenci. Uruchom<br/>aplikację PC Patch.</li> </ul>                                                                                                    |  |  |
| 3.    | Przygotuj<br>urządzenie DR400<br>dla pacjenta                                                                                         | <ul> <li>Umieść urządzenie DR400 w stacji dokującej i podłącz je do komputera.</li> <li>Teraz wykasuj dane, wprowadź identyfikator pacjenta i zaktualizuj ustawienia.</li> <li>Nowa funkcja DR400 w wersji 5.22: rozpocznij rejestrowanie, wciskając przycisk "Start DR400", a następnie odłącz urządzenie od komputera.</li> </ul>                                                                                           |  |  |
| 4.    | Podłącz elektrodę<br>samoprzylepną do<br>urządzenia DR400<br>i do pacjenta                                                            | <ul> <li>Podłącz wybraną konfigurację odprowadzeń do urządzenia DR400.</li> <li>Usuń papier zabezpieczający z elektrod i mocno przyklej je do suchej przygotowanej skóry pacjenta.</li> <li>Pacjent jest gotowy do rozpoczęcia badania.</li> </ul>                                                                                                    |  |  |
| 5.    | Aby przeprowadzić<br>analizę zapisów<br>z Holtera, należy<br>zdjąć urządzenie<br>DR400 z pacjenta<br>i skopiować dane<br>do komputera | <ul> <li>Zdejmij urządzenie DR400 z pacjenta i podłącz je do stacji dokującej połączonej z komputerem. (Urządzenie DR400 zatrzyma rejestrowanie po 2 minutach.)</li> <li>Skopiuj dane z Holtera DR400 do katalogu pacjenta w oprogramowaniu HE/LX Analysis lub LX Remote.</li> <li>Otwórz folder "Patient" (Pacjent), aby wyświetlić i przeanalizować dane pacjenta lub w dowolnym momencie wysłać plik LX Remote.</li> </ul> |  |  |

W celu dokonania zakupu elektrod samoprzylepnych lub adaptera należy skontaktować się z dystrybutorem firmy NorthEast Monitoring.

## NorthEast Monitoring, Inc.

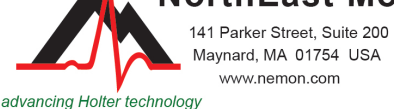

phone: [+1] 978-461-3992 fax: [+1] 978-461-5991 toll free USA: 866-346-5837 email: info@nemon.com

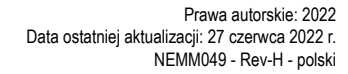

# Funkcje i tryby pracy urządzenia DR400

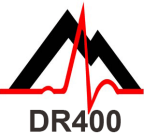

### FUNKCJE DR400

| FUNKCJA                                                                         | CZYNNOŚĆ DO<br>WYKONANIA                                                                                                    | REAKCJA<br>DIODY                                                                                                    | DODATKOWE INFORMACJE                                                                                                    |
|---------------------------------------------------------------------------------|----------------------------------------------------------------------------------------------------|----------------------------------------------------------------------------------------------------|----------------------------------------------------------------------------------------------------|
| ZAPISYWANIE<br>ZDARZENIA                                                        | Podczas rejestracji<br>wciśnij krótko<br>przycisk PRESS                                                                                                    | Dioda<br>urządzenia<br>DR400 miga<br>powoli na<br>zielono ♣<br>przez kilka<br>sekund                                      | <ul> <li>Trwa zapisywanie zdarzenia</li> </ul>                                                                                                    |
| PODGLĄD EKG                                                                     | Podczas rejestracji<br>przy uruchomionej<br>aplikacji PCPatch<br>przytrzymaj<br>przycisk PRESS,<br>aż dioda<br>urządzenia DR400<br>zacznie migać na<br>zielono | Dioda<br>urządzenia<br>DR400 miga<br>szybko na<br>zielono **<br>podczas<br>przesyłania<br>danych przez<br>Bluetooth       | <ul> <li>W ciągu kilku sekund otworzy<br/>się okno podglądu EKG</li> <li>Do działania tej funkcji<br/>urządzenie DR400 musi być<br/>sparowane z adapterem<br/>NorthEast Bluetooth USB,<br/>a aplikacja PCPatch musi być<br/>uruchomiona na komputerze,<br/>do którego podłączony jest<br/>adapter Bluetooth USB</li> </ul> |
| ZATRZYMANIE<br>REJESTRACJI,<br>ZAPISYWANIE<br>EKG<br>I AKTUALIZACJA<br>USTAWIEŃ | Umieść urządzenie<br>DR400 w stacji<br>dokującej<br>połączonej<br>z komputerem,<br>na którym<br>zainstalowana jest<br>aplikacja PCPatch                        | Urządzenie<br>DR400<br>rozpoczyna<br>ładowanie<br>akumulatora<br>i jest gotowe<br>do współpracy<br>z aplikacją<br>PCPatch | <ul> <li>Za pomocą aplikacji PCPatch<br/>możesz przeglądać, kopiować<br/>i/lub usunąć plik flash dat</li> <li>Za pomocą aplikacji PCPatch<br/>możesz także aktualizować<br/>ustawienia i parować<br/>urządzenie DR400<br/>z adapterem Bluetooth USB<br/>i/lub Gateway (w przypadku<br/>rejestracji zdarzeń)</li> </ul>     |

Ważne: Rejestrator należy czyścić wilgotną szmatką i mydłem. NIE UŻYWAĆ agresywnych środków czyszczących, takich jak aceton lub izopropanol (IPA) w stężeniu przekraczającym 70%.

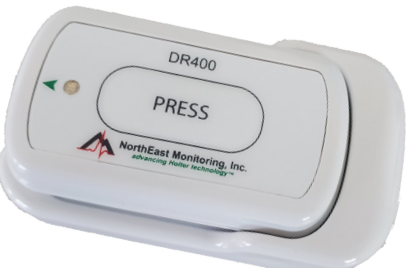

## Tryby pracy urządzenia DR400

# Gdy urządzenie DR400 znajduje się w stacji dokującej i jest podłączone do komputera lub zasilania:

- Akumulator urządzenia ładuje się, gdy dioda miga na pomarańczowo lub
- Akumulator urządzenia jest całkowicie naładowany, gdy dioda miga na zielono
- Niepodłączone urządzenie DR400 znajduje się w trybie rejestracji lub w trybie czuwania

# Nie wiesz, czy urządzenie DR400 jest w trybie rejestracji, czy czuwania? Jeśli urządzenie DR400 nie jest podłączone, wciśnij krótko przycisk i zwróć uwagę:

- Jeśli dioda urządzenia DR400 miga na zielono przez około 30 sekund urządzenie działa w trybie rejestracji.
- Jeżeli po wciśnięciu przycisku dioda świeci na zielono, ale następnie nie miga urządzenie DR400 jest w trybie czuwania i jest gotowe dla następnego pacjenta.
- Jeśli po wciśnięciu przycisku dioda świeci na pomarańczowo urządzenie DR400 nie jest w trybie rejestracji i nie można go w tym stanie uruchomić. Przed kolejnym użyciem należy skorzystać z aplikacji PCPatch, aby przejrzeć, zapisać, usunąć dane oraz wprowadzić identyfikator nowego pacjenta. Konieczne może być naładowanie rejestratora.
- · Jeśli nie świeci się żadna dioda, oznacza to, że akumulator urządzenia DR400 wymaga naładowania.

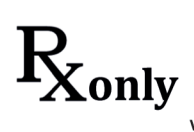

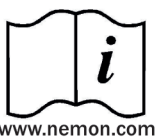

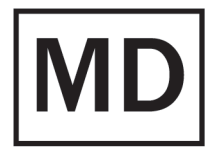

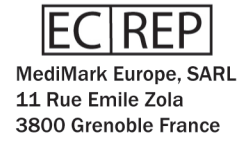

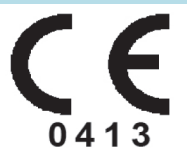